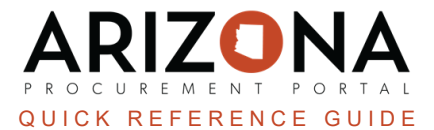

## **Adding Freight and/or Miscellaneous Charges**

This document is a quick reference for users who need to add freight or miscellaneous charges in the Arizona Procurement Portal (APP). If you have any questions, please contact the APP Help Desk at <u>app@azdoa.gov</u>. Additional resources are also available on the SPO website: <u>https://spo.az.gov/</u>.

Before a requisition is submitted, users are able to add freight and/or miscellaneous charges to the requisition.

## Adding Freight and/or Miscellaneous Charges

- 1. Log into APP
- 2. Create a requisition.
- 3. Complete the requisition required fields
- 4. Click Save.
- 5. Scroll to the Items & Services.
- 6. Click the **Add Additional Charges** button.

| Items & S | ervices         |            |           |                 |   |                     |
|-----------|-----------------|------------|-----------|-----------------|---|---------------------|
| Add Add   | itional Charges | 6          |           |                 |   |                     |
| r→ (      | ) Selected      | 🕑 Edit Lir | nes 🔻     | Set Allocations |   |                     |
|           | #               | ŧ          | Order Ite | m Reference     | ŧ | <u>Short Descri</u> |
|           | <u>í</u> 66     | 2834-1     | CTR0532   | 23-PC10-1A      |   | KN95 Masks          |

- 7. On the popup enter a Name, Commodity (Freight Fee or Miscellaneous), Product Type, Price, Supplier, Distributor, and Supplier Contact.
- 8. Click Save.

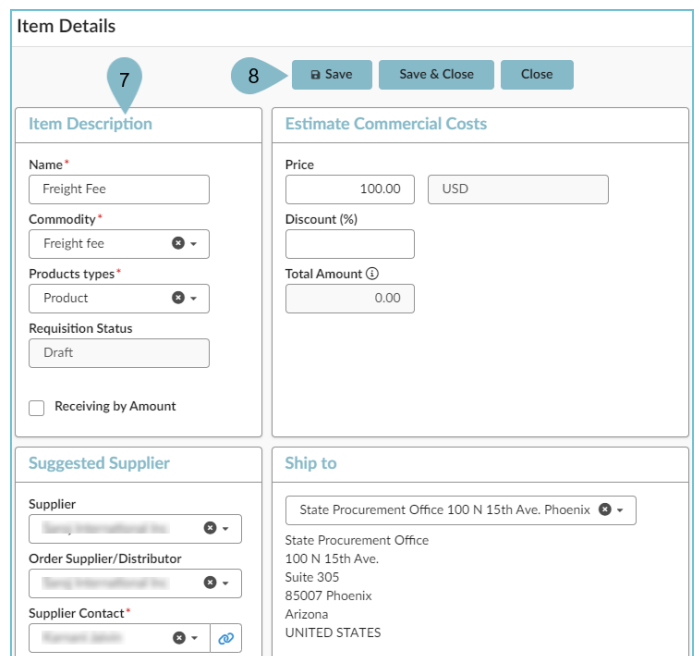

- 9. Expand the **Budget Information** section and enter **Organization**, **Fiscal Year**, **Budget Fiscal Year**, **Function**, and **Object fields**.
- 10. Click Save & Close.

|                                      |                                  |                                | D Save                                     | Class                                                                                                    | Poset Alle  | cations            |                        |
|--------------------------------------|----------------------------------|--------------------------------|--------------------------------------------|----------------------------------------------------------------------------------------------------|-------------|--------------------|------------------------|
|                                      |                                  |                                | E Save                                     | Save & Close                                                                                                    | Reset Allo  | cations            |                        |
| Budget Information                   |                                  |                                |                                            | 10                                                                                                    |             |                    |                        |
| Budget Allocation - Mi               | nimum Required F                 | ields For Success              | ful Encumbrance                            |                                                                                                    |             |                    |                        |
| If allocation elements. Accounting 1 | emplate or Function are blank    | then dimensions marked as l    | have minimum to process, the requisition w | vill be mandatory in AFIS                                                                                        |             |                    |                        |
| Those bare minimum allocation eler   | nents are: Budget Fiscal Year, U | Init, Fund, Appr Unit, Object, | Task and Agency (AFIS - Department)        | THE DC THREADED Y IT AN LO                                                                                       |             |                    |                        |
|                                      |                                  |                                |                                            |                                                                                                    |             |                    |                        |
| Allocations                          |                                  |                                |                                            |                                                                                                    |             |                    |                        |
|                                      |                                  |                                |                                            |                                                                                                    |             |                    |                        |
| + Allocation Remai                   | ning To Allocate:                |                                |                                            |                                                                                                    |             |                    |                        |
|                                      | 0.00 USD                         |                                |                                            |                                                                                                    |             |                    |                        |
| Copy Line(s) Ap                      | ply to entire Requisition        | 1                              |                                            | 9                                                                                                    |             |                    |                        |
|                                      |                                  |                                |                                            | ů.                                                                                                    |             |                    |                        |
| - All                                | ~                                | Pretax                         |                                            |                                                                                                    | <b>E</b>    | D. de al Constant  | E                      |
| Allocation ID                        | *                                |                                | Organization ()                            | Organization                                                                                                    | Fiscal Year | Budget Fiscal Year | Function               |
|                                      |                                  |                                |                                            |                                                                                                    |             | 1                  | SP04200000_C0          |
|                                      | 100.00 %                         | 100.00                         | State Procurement 🔇                        | <ul> <li>Arizona Department Q -<br/>of Administration</li> </ul>                                                 | 2024 🖉 🗸    | 2024 🛛 🗴 🗸         | OP STATE<br>PURCHASING |
|                                      |                                  |                                |                                            | and the second second second second second second second second second second second second second second second |             |                    |                        |

- 11. Complete all requisition and item fields.
- 12. Click Submit for Approval.

## Resources

Click the link below for more information on the requisition creation processes in APP:

https://spointra.az.gov/arizona-procurement-portal/app-support/quick-reference-guides-176-upgrade/procure-paygrgs-176